## Procédure photo

Visiter le site : <u>https://photodynamiquestudio.mypixieset.com</u> Une fois sur la plage cliquer sur <u>GALERIES PHOTOS</u>

- She lois sur la plage cliquer sur GALLINEST HOTOS
  - Choisir la galerie AURA (<u>portrait</u> pour les photos individuelles)
  - Choisir la galerie AURA (<u>représentation</u> pour les photos en actions)

À noter que la galerie détient un code d'accès spécifique à notre club il vous sera transmis dès sa réception par la photographe. Toutes les photos y seront déposées et accessible à nos membres du CPAT uniquement. Des galeries individuelles/ou par numéro étant trop complexe à effectuer compte tenu de la nature de l'évènement et du nombre de numéros que certains participent.

Pour procéder à la commande de vos photos :

- Connectez-vous avec votre courriel et indiquer le code d'accès.
- Cliquez sur la galerie de votre choix entre portrait et représentation.

• Naviguez et prendre le temps de choisir les poses qui vous conviennent en cliquant sur le  $\heartsuit$  cette étape présélectionnera les photos que vous aimez avant de vous rendre sur la boutique d'achat.

Une fois prête cliquez sur *l'option boutique* 

- Choisir votre forfait parmi les options (numérique seulement)
  - Les forfaits 1 à 8 costumes vous permet de cliquer sur 1 à 8 photos individuelles selon le forfait choisi et vous devez aussi cliquer sur la photo de groupe 1 à 8 photos de groupes.
    - Exemple #1 : mon enfant patine sur le numéro À la plage et Moana, je prends forfait 2 costumes je vais devoir choisir (2 photos portraits et 2 photos de groupe = 4 photos totales)
    - Exemple # 2 : j'ai deux enfants un sur la Waitresset l'autre dans Inside Out je peux aussi choisir forfait 2 costumes et je devrai aussi choisir (2 photos individuelles et 2 photo de groupe = 4 photos totales)
  - Le forfait photo individuelle ne vous donne pas accès à la photo de groupe et sont cumulatives.
- Différentes options seront possibles avec des frais ajoutés. (Non obligatoire)
- Pour les photos en action de la revue sur glace visiter la galerie <u>représentation</u>
- Cliquez sur boutique et choisir le forfait et suivre le même fonctionnement que les photos individuelles.

À noter qu'avec le nombre de photos des représentations, l'achat des photos portraits et d'actions se feront sur <u>2 facturations différentes.</u> Vous avez jusqu'au 30 avril pour compléter l'achat, ensuite des frais supplémentaires s'ajoutent.

La boutique en ligne devrait s'ouvrir le dimanche matin 13 avril et s'étalera jusqu'au mercredi 16 avril avant que l'ensemble des photos y soient accessibles. Les photos portraites seront déposées en priorité maximum au lundi 14 avril.

Un code QR sera à votre disposition à l'aréna et toutes questions relatives aux photos vous pourrez les poser directement à la photographe et les membres de son équipe.